Procédurier

# Éditeur web BlueGriffon

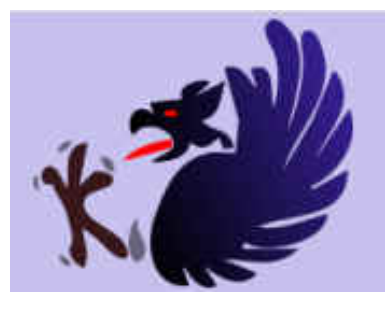

Installation, mise en route et utilisation

## Définitions

#### Accès FTP (File Transfert Protocol)

Un accès FTP permet de transférer des fichiers entre un ordinateur et un serveur web.

#### Éditeur web

Logiciel permettant d'éditer des fichiers HTML et CSS. Son interface peut être programmable ou WYSIWYG.

#### Serveur web

Ordinateur à distance qui contient les fichiers HTML et CSS qui composent le site web.

#### Site web

Ensemble de pages web (fichiers HTML) organisées de manière logique accessible sur Internet via une adresse URL.

#### WYSIWYG (What you see is what you get)

Éditeur web contenant une interface simplifiée permettant de modifier un site web comme un document texte.

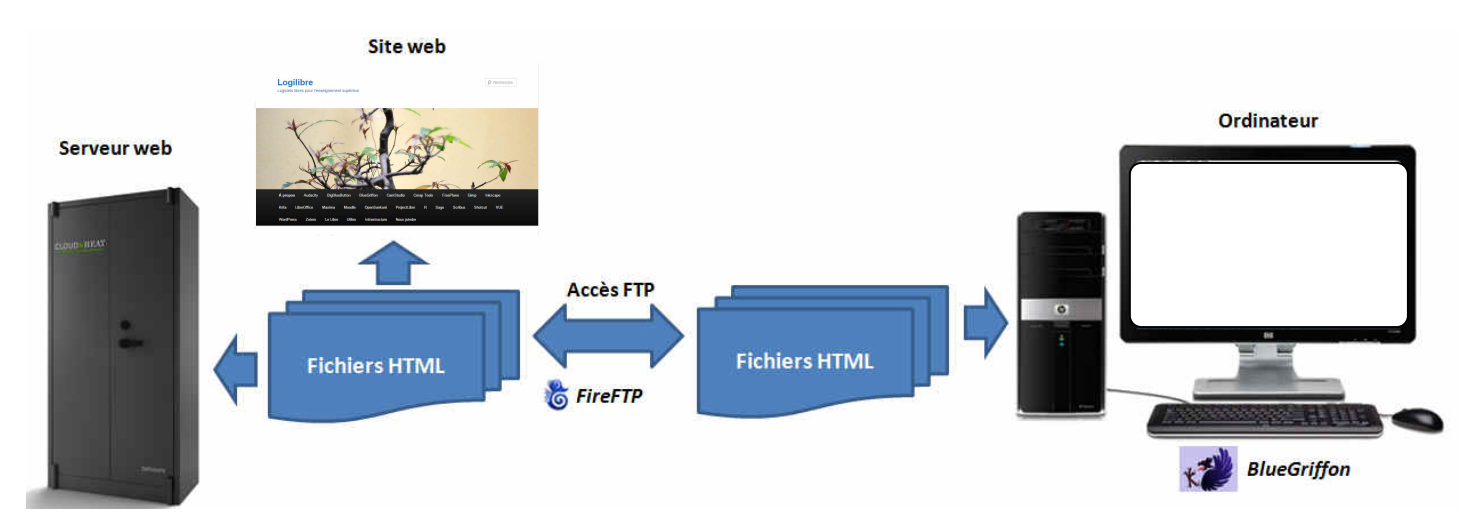

## Installation

#### Éditeur web BlueGriffon

1. Télécharger le logiciel **BlueGriffon** à partir de l'adresse http://bluegriffon.org/pages/Download.

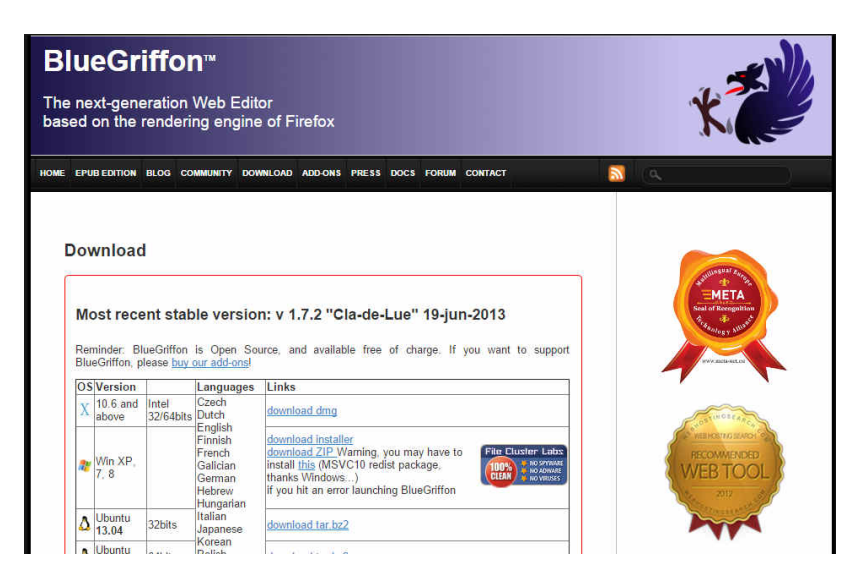

2. Suivre les instructions d'installation.

#### Outil de transfert FTP FireFTP

1. Télécharger l'extension **FireFTP** (fichier **fireftp-2.0.14-bluegriffon.xpi**) à partir de l'adresse URL suivante : http://www.bluegriffon.com/.

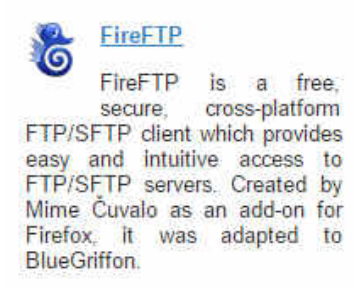

2. Transférer le fichier téléchargé dans le dossier extensions du dossier BlueGriffon.

| 🕇 Favoris            | ] Nom                              | Modifië le       | Туре                | Taille |
|----------------------|------------------------------------|------------------|---------------------|--------|
| 🔜 Bureau             | 길 csseditor@bluegriffon.com        | 2015-05-05 17:39 | Dossier de fichiers |        |
| 📃 Emplacements ré    | 퉬 eyedropper@bluegriffon.com       | 2015-05-05 17:39 | Dossier de fichiers |        |
| 🍇 Téléchargement:    | 🍌 fs@bluegriffon.com               | 2015-05-05 17:39 | Dossier de fichiers |        |
|                      | 길 fullscreen@bluegriffon.com       | 2015-05-05 17:39 | Dossier de fichiers |        |
| CneDrive             | 🍶 gfd@bluegriffon.com              | 2015-05-05 17:39 | Dossier de fichiers |        |
|                      | 퉬 mathml@bluegriffon.com           | 2015-05-05 17:39 | Dossier de fichiers |        |
| 👌 Groupe résidentiel | 🌽 op1@bluegriffon.com              | 2015-05-05 17:39 | Dossier de fichiers |        |
| 🕎 Évelyne Granger    | 🎳 snippets@bluegriffon.com         | 2015-05-05 17:39 | Dossier de fichiers |        |
|                      | 길 svg-edit@googlegroups.com        | 2015-05-05 17:39 | Dossier de fichiers |        |
| Ce PC                | 퉬 tablelayout@bluegriffon.com      | 2015-05-05 17:39 | Dossier de fichiers |        |
| 📔 Bureau             | 🍌 templatesManager@bluegriffon.com | 2015-05-05 17:39 | Dossier de fichiers |        |
| Documents            | 길 thumbnailer@bluegriffon.com      | 2015-05-05 17:39 | Dossier de fichiers |        |
| Pevlyn3@hotmail.     | 길 tipoftheday@bluegriffon.com      | 2015-05-05 17:39 | Dossier de fichiers |        |
| 📕 Images 🛛 🚺         | 🗹 📄 fireftp-2.0.14-bluegriffon.xpi | 2015-05-04 08:23 | Fichier XPI         | 857 k  |
| 🚺 Musique            |                                    |                  |                     |        |

### Mise en route

1. Démarrer le logiciel BlueGriffon.

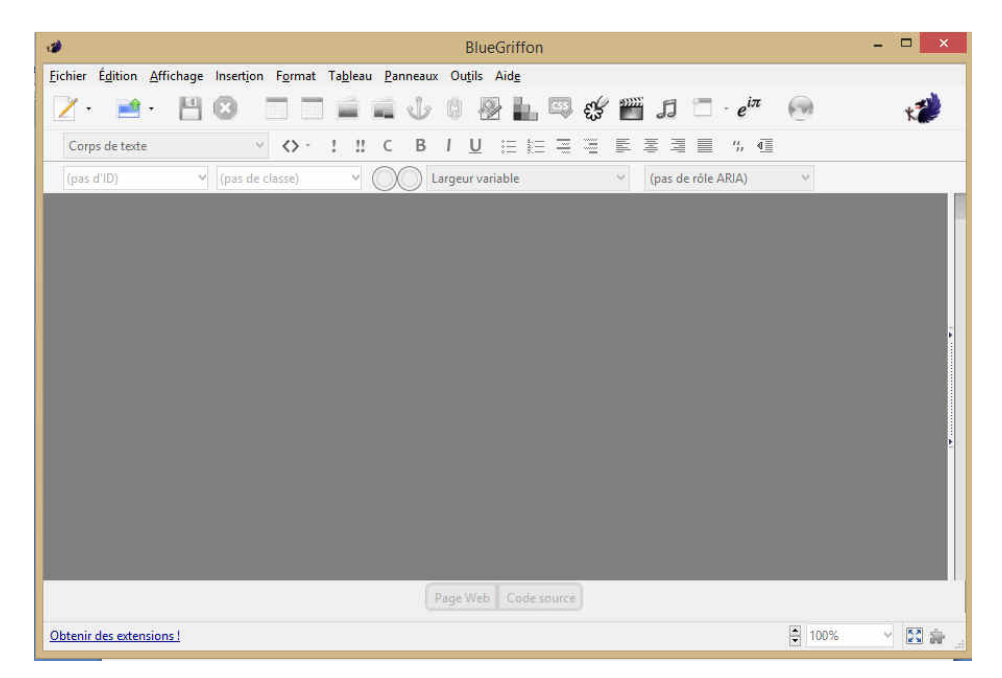

2. Dans le menu Outils, sélection FireFTP. La fenêtre FireFTP apparaît.

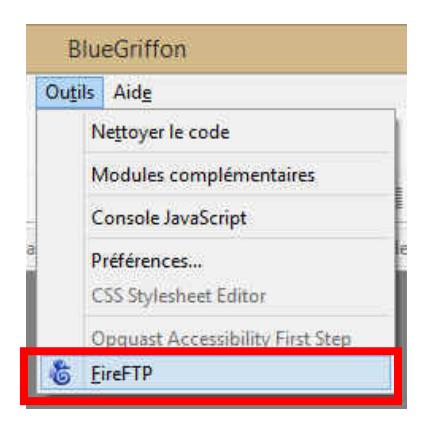

3. Dans la barre déroulante au coin supérieur droit, choisir Créer un nouveau compte.

| ð               |                 |                                  |       |             |              | Firel | FTP  |
|-----------------|-----------------|----------------------------------|-------|-------------|--------------|-------|------|
|                 | ✓ <u>C</u> onne | ecter É <u>d</u> iter <u>A</u> n | nuler |             |              |       |      |
| Créer un compte | ents\M          | SCCR                             |       |             | ✓ Parce      | ninuc | 0001 |
| ConnexionKapide | ^               | Nom                              | ~     | Taille Type | Date         | EŞ.   |      |
|                 |                 | 🔁 cgi-bin                        |       |             | Jun 10 15:04 | ^     |      |
| Inetpub         |                 | images 🗇                         |       |             | Jun 10 15:06 |       |      |
| Þ 🦾 Intel       |                 | ndf                              |       |             | Jun 10 15:06 |       |      |

4. Saisir les informations relatives à l'accès FTP du site web, puis cliquer sur OK.

| Compte: Site                                  |       | web         | Cat <u>egorie</u> : | (facultatif) | ×        |
|-----------------------------------------------|-------|-------------|---------------------|--------------|----------|
| <u>H</u> ôte :                                | ftp.s | iteweb.com  |                     |              |          |
| <u>l</u> dentifiant :<br><u>M</u> ot de passe | sse : | identifiant |                     |              |          |
| <u>M</u> ot de pa                             | sse : | •••••       |                     |              | atta cas |
|                                               |       |             |                     |              | nyme     |

5. Dans le coin supérieur droit, sélectionner la connexion **Site web** dans la liste déroulante, puis cliquer sur **Connecter**. Le logiciel est maintenant connecté au serveur web.

| 19       |   |           |                 |         |  |
|----------|---|-----------|-----------------|---------|--|
| Site web | Ŷ | Connecter | É <u>d</u> iter | Annuler |  |
| 1        |   |           |                 |         |  |

## Utilisation

1. Ouvrir **BlueGriffon**, puis sélectionner **Ouvrir un fichier** dans le menu **Fichier**. La boîte de dialogue **Sélectionner un fichier** apparaît.

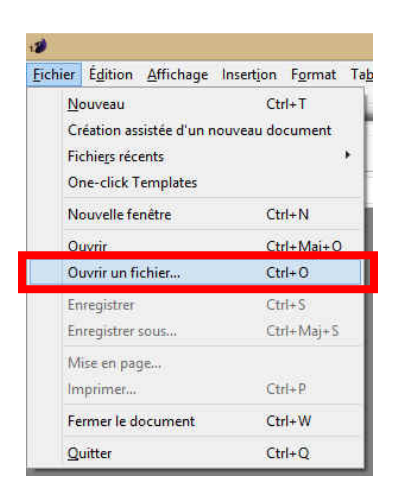

2. Sélectionner le nom du fichier à éditer, puis cliquer sur Ouvrir.

|                      | 2015-06-1                                                     | 10 15:05                                                                                                 | Chrom                                                                                                    | ne HTML Do                                                                                                    |                                                                                                    |
|----------------------|---------------------------------------------------------------|----------------------------------------------------------------------------------------------------|----------------------------------------------------------------------------------------------------|----------------------------------------------------------------------------------------------------|----------------------------------------------------------------------------------------------------|
| x_auto-defense       | 2015-06-1                                                     | 10 15:05                                                                                                 | Chrom                                                                                                    | e HTML Do                                                                                                    |                                                                                                    |
| e_via_tablettes_elec | 2015-06-1                                                     | 10 15:05                                                                                                 | Chrom                                                                                                    | ne HTML Do                                                                                                    | ī                                                                                                    |
| unautaire_cap_rouge  | 2015-06-1                                                     | 10 15:05                                                                                                 | Chron                                                                                                    | ne HTML Do                                                                                                    |                                                                                                    |
|                      | 2015-06-1                                                     | 10 15:05                                                                                                 | Chrom                                                                                                    | ne HTML Do                                                                                                    |                                                                                                    |
|                      | 2015-06-1                                                     | 10 15:05                                                                                                 | Chron                                                                                                    | ie HTML Do                                                                                                    |                                                                                                    |
|                      |                                                               |                                                                                                    |                                                                                                    | >                                                                                                    |                                                                                                    |
| ichier: index        |                                                               | Fichiers                                                                                                 | HTML                                                                                                    | Y                                                                                                    |                                                                                                    |
|                      |                                                               | Ouv                                                                                                    | rír                                                                                                    | Annuler                                                                                                    |                                                                                                    |
|                      | x_auto-defense<br>e_via_tablettes_elec<br>unautaire_cap_rouge | 2015-06-<br>x_auto-defense 2015-06-<br>e_via_tablettes_elec 2015-06-<br>2015-06-<br>2015-06-<br>2015-06- | 2015-06-10 15:05<br>x_auto-defense 2015-06-10 15:05<br>e_via_tablettes_elec 2015-06-10 15:05<br>unautaire_cap_rouge 2015-06-10 15:05<br>2015-06-10 15:05<br>2015-06-10<br>2015-06-10<br>2015-06-10<br>2015-06-10<br>2015-06-10<br>2 | 2015-06-10 13:05 Chrom<br>x_auto-defense 2015-06-10 15:05 Chrom<br>e_via_tablettes_elec 2015-06-10 15:05 Chrom<br>unautaire_cap_rouge 2015-06-10 15:05 Chrom<br>2015-06-10 15:05 Chrom<br>2015-06-10 15:05 Chrom<br>2015-06-10 15:05 Chrom<br>V Fichiers HTML<br>Ouvrir | 2015-06-10 13:05 Chrome HTML Do   x_auto-defense 2015-06-10 15:05 Chrome HTML Do   e_via_tablettes_elec 2015-06-10 15:05 Chrome HTML Do   unautaire_cap_rouge 2015-06-10 15:05 Chrome HTML Do   2015-06-10 15:05 Chrome HTML Do 2015-06-10 15:05   2015-06-10 15:05 Chrome HTML Do 2015-06-10 15:05   V Fichiers HTML V |

- 3. Effectuer les modifications souhaitées à l'aide de l'interface WYSIWYG (semblable à Word), puis enregistrer le fichier.
- 4. Dans le menu Outils, sélectionner FireFTP. La fenêtre FireFTP apparaît.

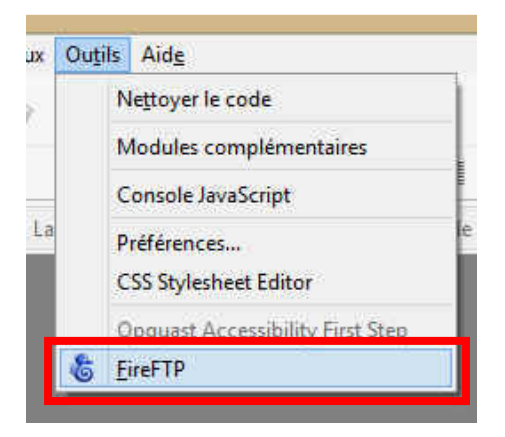

5. Sélectionner le fichier qui a été modifiée dans la section de gauche, puis cliquer sur la flèche pointant vers la droite pour transférer le fichier vers le serveur web. La boîte de dialogue **Confirmer le déplacement** apparaît.

| Nom ^                      | Taille | Туре | Date         | 毘 | 40/               | Nom                       |
|----------------------------|--------|------|--------------|---|-------------------|---------------------------|
| 😨 club_familles_cap_rou    | 11 Ko  | html | Jun 10 15:05 | ~ | Þ 🖾 cgi-bin       | Cgi-bin                   |
| 😨 colis_de_nourriture.html | 7 Ko   | html | Jun 10 15:05 |   | ▷ 🖾 images        | images                    |
| 📀 consultation_budgetai    | 8 Ko   | html | Jun 10 15:05 |   | Þ 🖾 pdf           | 🔁 pdf                     |
| contact.php                | 2 Ko   | php  | Jun 10 15:05 |   | Image: SpryAssets | C SpryAssets              |
| 😨 default.html             | 0 Ko   | html | Jun 10 15:05 |   |                   | 400.shtml                 |
| 📀 devenir_benevole_cent    | 8 Ko   | html | Jun 10 15:05 |   |                   | 401.shtml                 |
| erreur_contact.html        | 7 Ko   | html | Jun 10 15:05 |   |                   | 403.shtml                 |
| favicon.ico                | 118 Ko | ico  | Jun 10 15:05 |   | -                 | 0 404.shtml               |
| 😨 friperie.html            | 8 Ko   | html | Jun 10 15:05 |   |                   | 500.php                   |
| 🔽 friperie, old.html       | 8 Ko   | html | Jun 10 15:05 |   | 4                 | 500.shtml                 |
| 🧿 index.html               | 11 Ko  | html | Jun 10 15:05 |   | <b>V</b>          | activite_physique_ci      |
| 😌 initiation_arts_martiau  | 8 K.O  | html | Jun 10 15:05 | - | ⇒                 | o aide_financiere.html    |
| 💿 initiation_informatiqu   | 8 Ko   | html | Jun 10 15:05 |   |                   | 💿 atelier_memoire_con     |
| 📀 joindre_centre_comm      | 10 Ko  | html | Jun 10 15:05 |   | Emiorier          | 💿 ateliers_couture_que    |
| merci_contact.html         | 7 Ko   | html | Jun 10 15:05 |   | Envoyer           | • 💽 ateliers ecriture cap |

6. Cliquer sur le bouton **Remplacer** pour remplacer le fichier HTML sur le serveur web par le fichier modifié. Le fichier édité est alors placé sur le site web.

|         | Le fichier '       | /index. <mark>ht</mark> ml' ex | iiste déjà.        |         |
|---------|--------------------|--------------------------------|--------------------|---------|
|         | Fichier existant : | Nouv                           | /eau fichier :     |         |
|         | 10.2 Ko            | 👩                              | 10.2 Ko            | 460     |
|         | Aou 18 2014 13:1   | 0:05 🤍                         | Jun 10 2015 15:05: |         |
| Remplac | er Tout remplacer  | Passer                         | Tout passer        | Annuler |

7. Dans le coin supérieur droit, cliquer sur **Déconnecter** pour terminer la connexion au serveur web.

| 12       |   |                      |                 |         |  |
|----------|---|----------------------|-----------------|---------|--|
| Site web | ~ | Dé <u>c</u> onnecter | É <u>d</u> iter | Annuler |  |